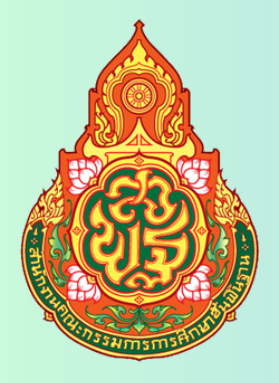

# คู่มือการให้บริการ

## การรับ - ส่งหนังสือราชการ AMSS++ ระหว่างเขตพื้นที่การศึกษากับ สพฐ.

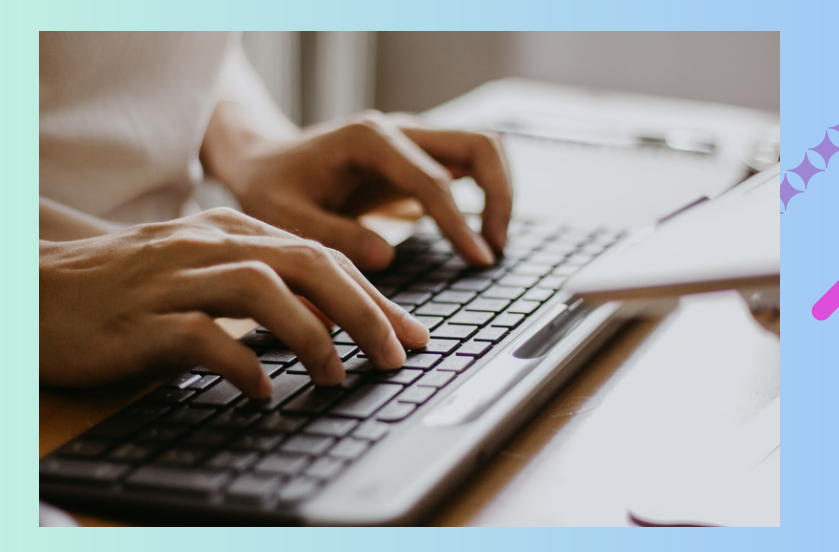

## กลุ่มอำนวยการ

สำนักงานเขตพื้นที่การศึกษามัธยมศึกษาสุโขทัย สำนักงานคณะกรรมการการศึกษาขั้นพื้นฐาน กระทรวงศึกษาธิการ

ผู้รับผิดชอบ

นางสาวชริน เขียวสีท่อง เจ้าพนักงานธุรการชำนาญงาน

การใช้ระบบงานรับ – ส่ง หนังสือราชการ AMSS++ ระหว่างเขตพื้นที่การศึกษากับสพฐ.

- Login ระบบ Amss++

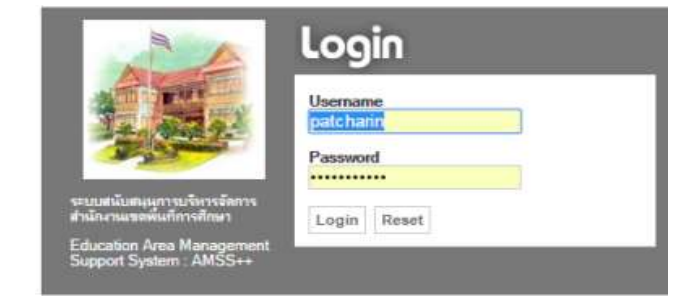

#### 1) การออกเลขหนังสือราชการ (สามารถแนบไฟล์ส่ง สพฐ./เขตพื้นที่การศึกษา ได้ทันที)

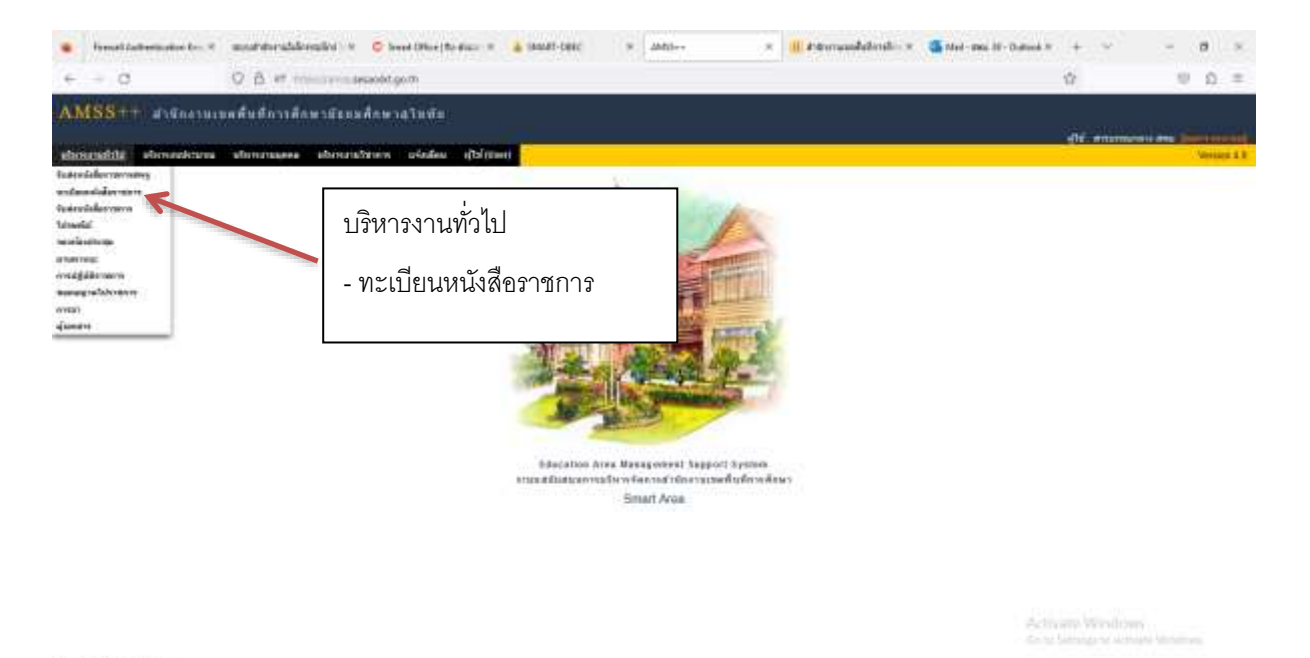

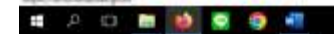

- 40 12 08 . 340

|             | renel de | derivative ben 4       | model       | entranentike) e                                      | C level (Pine   fa-dian                          | * 4Mb)++                                                                                                    | × III Astronomistication ×                           | Cantel-B           | na 19 - Outrook N | + *        |              | 27       |     | 1   |
|-------------|----------|------------------------|-------------|------------------------------------------------------|--------------------------------------------------|----------------------------------------------------------------------------------------------------|------------------------------------------------------|--------------------|-------------------|------------|--------------|----------|-----|-----|
|             | 9        |                        | 0 B         | er ministenses                                       | ood go mi an an an an an an an an an an an an an | 91)                                                                                                    |                                                      |                    |                   | 12         |              |          | 1.5 | 2   |
| MS          | 8-       | angeren a              | undudo      | ารสืบพรณีแหล่ง                                       | กษาสโตซ์ก                                        |                                                                                                    |                                                      |                    |                   |            |              |          |     |     |
|             |          |                        |             |                                                      |                                                  |                                                                                                    |                                                      |                    |                   | -          |              |          |     |     |
|             |          | areatorii .            |             |                                                      |                                                  |                                                                                                    |                                                      |                    |                   |            |              | deres de |     | -   |
| ernie       | en 4     | eelverum peufin        | antiskette. | verdingestingent                                     | endeneniadeeverta endenenide endene              | tostán gás                                                                                                    |                                                      |                    |                   |            |              |          |     |     |
|             |          |                        |             | R                                                    |                                                  | in this work of a day                                                                                                    |                                                      |                    |                   |            |              |          |     |     |
|             |          |                        |             | · · · ·                                              | And the Owner Designed to the Party of the       | Speaking in the second second se | 20771                                                |                    |                   |            |              |          |     |     |
| 100         |          | £                      |             |                                                      | and a star of the                                | 10020                                                                                                    | Advances and service and service                     | 100                | 0000              |            |              |          | -   | ыŝ  |
| PELES       |          | 5                      |             |                                                      |                                                  | ( PERT                                                                                                    |                                                      |                    | and all           |            |              | _        |     | 114 |
| allen<br>di |          | 4                      | -           |                                                      | 1.เลือกทะเบียนหนั                                | ังสือส่ง                                                                                                    |                                                      | eriğin             | annigit.          | feered to  | eus<br>andos | -        | n 2 |     |
| 979         | 2566     | if as 040441<br>s1976  | 2 da 200    | a an a sadade e<br>Anardination                      | a a                                              | र द                                                                                                    | en Hackaben - Nijeri<br>Kenm                         | authorne<br>denses | time man          | 2 fa 2500  | -            |          |     |     |
| #T1         | 3944     | af ans 64344/<br>01971 | 6.85.3966   | สำนักการกละเองสินประห<br>สิกษามีขณะสิ่งกรา<br>สโทษไท | 2. คลกลงทะเบยนเ                                  | หนุงสอ                                                                                                    | require                                              | lerieas            | unind             | 6 Ep (2666 | elin         |          |     | 1   |
| 172         | 2568     | 4.00<br>34534/1972     | C & 1918    | สารวารแขลสร้างก็การ<br>สักราวร้างแล้กกรา<br>สวันธุร  | Montanas                                         | d'sprendomm.                                                                                                    | St. napad<br>Landa                                   | lvora              | ivitas            | 4 Zu 3506  | -            |          |     | 1   |
| 117         | 2588     | d mt<br>84364/1973     | 6 \$1 2568  | สารประกอบองสิ่งสะกา<br>สึกษาบัฒนาสิ่งกลา<br>สปัตรีย  | éna-frestado ministraminantemo<br>giuna          | ามสัตรูเกีรรดี ประกาศมีอยังร และสำหรับเส                                                                                                    | Awayar (Taraharan Solara)<br>Union<br>Anaro<br>Anaro | ак мрая            | irtuil.           | 1.01/2508  | -            |          |     | 1   |
| _           | _        | -                      |             |                                                      |                                                  |                                                                                                    |                                                      |                    |                   |            |              | -        |     | -   |

Actions Windows

| # A C 🛅 🚺 🗟 🧔 📶                                                                                                    |                                 |                                                                                                    | 20              | 40 K2 (2) 830<br>66 K2 (2) 66 (2) |
|----------------------------------------------------------------------------------------------------|---------------------------------|----------------------------------------------------------------------------------------------------|-----------------|-----------------------------------|
| Investigations and the standard statistical states for the states and the states and the st     | nar e 🛓 saudt-beet e            | ante x 💷 Prevaudelinsle x 🗿 Met-ma. 11 - based                                                                                                    | a + ~           | - <b>8</b> ×                      |
| ← → Ø Ø Å # ministratiesoldtgo@vhumo                                                                                                    | toologenettasi eranteratiolae   |                                                                                                    | 17              | 10 D =                            |
| AMSS++ สารีกลามเหล่าหลักวาลีกษามีสหรลักษาสไหห้ค                                                                                                    |                                 |                                                                                                    |                 |                                   |
|                                                                                                    |                                 |                                                                                                    | 22.02000000     |                                   |
| - Configuration for a second second sec                                                                                                    |                                 |                                                                                                    |                 | Tables of A lines are down        |
| mannain doorna scataratislata scataratislasi scataratislasish                                                                                                    | pridenstale producedowie        | da .                                                                                                    |                 |                                   |
|                                                                                                    | Transit I                       | annata Barta                                                                                                    |                 |                                   |
| The rest of                                                                                                    | 2                               | MANAGE TO A STREET STREET STREET STREET STREET STREET STREET STREET STREET STREET STREET STREET STREET STREET S                                                                                                    |                 |                                   |
| anyte field.                                                                                                    | d va 1434# []=                  | arfef (4 - ) Berrer, - 2017                                                                                                    |                 |                                   |
| orada                                                                                                    | @1ziki Oiki                     |                                                                                                    |                 |                                   |
|                                                                                                    | distributed with the decoderate | anto                                                                                                    |                 |                                   |
|                                                                                                    |                                 | A CONTRACT OF A CONTRACT OF A |                 |                                   |
| ne:                                                                                                    | lane.                           |                                                                                                    |                 |                                   |
| canolis .                                                                                                    | allan                           |                                                                                                    |                 |                                   |
| President Contraction of Contraction of Contractio |                                 |                                                                                                    |                 |                                   |
| 10.000                                                                                                    | and white the                   | a                                                                                                    |                 |                                   |
| Televis                                                                                                    | done Tathattheater              | 3. กรอกรายละเอยด                                                                                                    |                 |                                   |
| Telden -                                                                                                    | dore, http://www.dor            |                                                                                                    |                 |                                   |
| Testure 1                                                                                                    | dura tuttutifanden              | 4 000 000                                                                                                    |                 |                                   |
| Televal                                                                                                    | dang_ tathemignation            | 4. PINT PITNN                                                                                                    |                 |                                   |
| Tridana I                                                                                                    | dong, taDreakprater             |                                                                                                    |                 |                                   |
|                                                                                                    | for a set unit party and        | en, etc. of any the colorida                                                                                                    |                 |                                   |
|                                                                                                    | ana                             | e Paset                                                                                                    |                 |                                   |
|                                                                                                    | . 19954                         | al terrare                                                                                                    |                 |                                   |
|                                                                                                    |                                 |                                                                                                    |                 |                                   |
|                                                                                                    |                                 |                                                                                                    |                 |                                   |
|                                                                                                    |                                 |                                                                                                    | Street, Windows | hu                                |

# A D # 🚺 🕱 🧐 📲

~ 40 172 08 850 B 650256

|                |                              |                                                    | สิกษาสุริมพัฒ                                                                                                    |                                                                                                    |                             |             |            |              |    |       |                   |
|----------------|------------------------------|----------------------------------------------------|----------------------------------------------------------------------------------------------------|----------------------------------------------------------------------------------------------------|-----------------------------|-------------|------------|--------------|----|-------|-------------------|
|                |                              |                                                    |                                                                                                    |                                                                                                    |                             |             |            | -            | -  | -     |                   |
| nadia distante | n entrantidatu               | reduced likely                                     | manufalariah                                                                                                    | edenti edenimi di                                                                                                    |                             |             |            |              |    |       | and D             |
|                | -3011-000-00                 |                                                    |                                                                                                    | and and a late                                                                                                    |                             |             |            |              |    |       |                   |
|                |                              |                                                    | and have a sub-based                                                                                                    | section the damage of performance the damage of the section of the section of the | 17) 181 ×                   |             |            |              |    |       |                   |
| durrada        |                              |                                                    | -                                                                                                    | de en des 🔹 épére                                                                                                    | (14                         | autoropy of |            |              |    | - 24  | 16                |
|                | futue la                     |                                                    | 10                                                                                                    | Au                                                                                                    | recipit                     |             | fermilie   | eus<br>andon | ** | une . | 84 - I<br>I I I I |
| 1 2566 df an   | 04)44 <sup>2</sup> 2-85 2000 | สำนักงานระดังสำนา<br>สึกระชายและสึกษา<br>เสรียกใน  | Novement Station<br>Substances                                                                                                    | sher demokratigen de Assaderek na Geren BOT Communitien Hackathen                                                                                                    | nipolastkorrr<br>Kentolimet | am gardt    | 2 fe 2500  |              |    |       |                   |
| 1 2566 d as    | 6 #s 2564                    | สำนักงานของสินปราช<br>สึกษามีของสิ่งเขา<br>สโตร์ไป | on instea toilata                                                                                                    | sodigenations and additions over taken and taken is                                                                                                    | NROADSTRAKE                 | resident    | 6 Eq. (594 |              |    |       |                   |
| 2 2568 # 10    | 6 4v 2004                    | สำนักงานเวลร์หมู่จักร<br>สิกลามัยแนสิกลา<br>สวนสัต | Tendenativa'le<br>Medicina                                                                                                    | din nimerparteen minimeriken maaillan salamirga Samadoado M                                                                                                    | офолита<br>мина             | Series.     | 4 Zu 3996  |              |    |       |                   |
| 7 2588 di ma   | 4/1973 6 Bo 2568             | สาร่างกระเทศไทยกา<br>สึกษายังแม่สีกลา<br>สโมพิม    | desectors tente<br>efector                                                                                                    | ermeitermernerselemeneling/mit teerminder endeterMeiger(in terifi 2000                                                                                                    | nonfex vgue<br>u-serement   | Britest     | 1 69 7505  | -            |    |       | T                 |
| a 2566 dina    | 6 de 298                     | สำนักงานของสินปการ<br>สึกษาประเมศึกษา<br>สโปปไป    | an and a strategy and a strategy and | water.                                                                                                    | repaired.min                |             | A #2 2586  | -            | ×  | 1     |                   |
| Tellineter     |                              | -                                                  | 4                                                                                                    |                                                                                                    |                             | -           |            |              | -  |       | 1                 |

| MMSS+++ d'afternum fuderning   | พามัยแม่ที่กหาสไหพับ                                                                                                    |                 |               |             |          |             |   |
|--------------------------------|----------------------------------------------------------------------------------------------------|-----------------|---------------|-------------|----------|-------------|---|
|                                |                                                                                                    |                 |               |             | dif enem | COLUMN TO A | - |
| rannais dovera fantiste entida | currentialisto stie                                                                                                    |                 |               |             |          |             |   |
|                                |                                                                                                    | deusiallasymes  |               |             |          |             |   |
|                                | manuar searchandan .                                                                                                    |                 |               |             |          |             |   |
|                                | Ann B men starte<br>B segmennenten<br>de D segmennenten<br>O starte seg-<br>ansate B state O seg<br>understarte<br>State O se                                                                                                    | enzen O etallea | R             |             |          |             |   |
|                                | allef 6 + ferm + 2<br>dat stary                                                                                                    | m. 2            | 7.เลือกหน่วยง | าน/กรอกรายส | าะเอียด  | ให้         |   |
|                                | aler in the second second seco | E (b) before    | 7.เลือกหน่วยง | าน/กรอกรายส | าะเอียด  | ให้         |   |

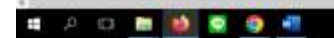

~ 40 102 08 (KII

#### 2) การค้นหาหนังสือราชการ

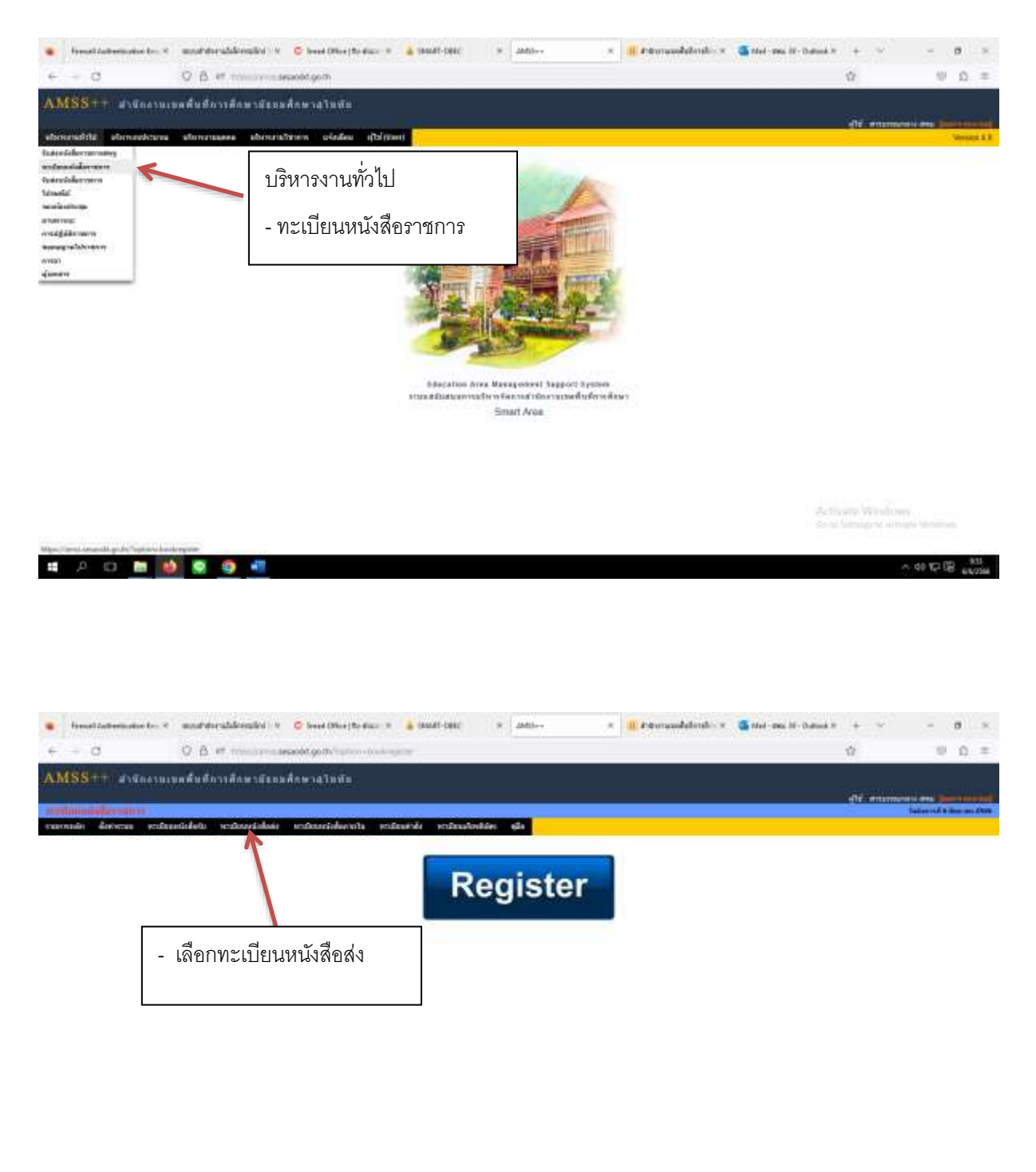

# A C # 🚺 🖉 🦈 📲

Activates Windows

|        |        |                         | matisfieta | rectory tables                                      | undenneisien                 | ula endesende en            | tulatie       | da i                                                                                                    |                              |             | di m        | teler  | in in    |
|--------|--------|-------------------------|------------|-----------------------------------------------------|------------------------------|-----------------------------|---------------|----------------------------------------------------------------------------------------------------|------------------------------|-------------|-------------|--------|----------|
|        |        |                         |            |                                                     | nium mein                    | or built a built and        | weath         | mmiedade<br>Agreegen georgeorgeorgeorgeorgeorg20                                                               | 17) mit w                    |             |             |        |          |
| reifer | erside | 1                       |            |                                                     | -                            | ratale en des »             | enero .       | (400)                                                                                                    |                              | endal enal  |             |        | w)       |
| fre .  |        |                         | futue      | . 199                                               |                              | Ace<br>azvitala             |               | Ass                                                                                                    | menigiti                     |             | Taxanda a   | 115 Mi | urite at |
| m      | 2566   | af ans 040444<br>x1978  | 2.85 2318  | สำนักสารประชาชาติการ<br>สีกระชาชาชาติการก<br>สโทรโช | Novementsel<br>Salefinenatie | the start democratic starts | frdganiletels | radietens 801 Communiation Hackables                                                                           | กลุ่งเมส์เอาก<br>รัตรามสีกลา | Ann specifi | 2 56 23 0   | eda    |          |
| 71     | 3944   | at any GADALAN<br>OTHER | 6.85.2566  | สำนักการและสิ่งที่การ<br>สึกษามีขณะสิ่งหา<br>สโครโก | in intertal                  | A SCRIPTO PERMIT            | mletens       | and the same of the second second second second second second second second second second second second second | NUMBER OF BRANK              | rupánet     | 5 Eq. (5) 6 | eller  |          |
| 72     | 2568   | 4.00<br>84584/1972      | 6.81 2568  | สารวารระบบสุราชาว<br>สีกระบัยนอยิกษา<br>สวันธิบ     | Sectoration in .             | dum equation of             | inanaérai ka  | allerautaniega fansizionen 19.                                                                                 | neasterara a                 |             |             | ่มงาน  |          |
| 17     | 2588   | d mt<br>04304/1973      | 6 \$1 2568 | สาขางการเวลส์แล้งกา<br>สึกษายิยมเลิงลา<br>สโปลโน    | drarde<br>starts             | . ค้นหาหนังสิ               | งื้อส่ง       | thermelizzbes cantilerinzedisequentia thereit 2000                                                             | านุกรีมน พรุมส<br>มหลายมาย   |             |             |        |          |
| 74     | 2564   | # m                     | 6.60 2588  | สำนักการและสินปราช<br>สีกระชาชาติสมสังหา<br>สโตยปร  | allo ne zoo                  |                             |               |                                                                                                    | ropaliteterrit               | 3. A        | ลิก เลี     | อก     |          |
| (Telli | aint a | 7                       | 1.         | Dist.                                               |                              |                             |               |                                                                                                    |                              | +           |             |        |          |

### 3) การออกเลขที่คำสั่ง

| e - 0 0                                                                                                    | β ef ministratesetgen                                                                                                | -    |                 | 2 0     | =   |
|----------------------------------------------------------------------------------------------------|----------------------------------------------------------------------------------------------------|------|-----------------|---------|-----|
| AMSS++ arguaration                                                                                          | ในสีการที่กษาสระมห์กษาสวิทพิม                                                                                        |      | on caso ca perm |         |     |
| eliciatedal alicenseicura al                                                                                | innanaeee eiteinentainen jakaden (Delasett                                                                           | dir. | WILLING I AND   | . Aller | 411 |
| tudenlalarenerin<br>untanatidarenerin<br>tudenlilarenerin<br>tanatid                                        | บริหารงานทั่วไป                                                                                                    |      |                 |         |     |
| Na za zalizaju<br>za tura nagi<br>na dagi ji za tura na<br>na zaliza na na na na na na na na na na na na na | - ทะเบียนหนังสือราชการ                                                                                               |      |                 |         |     |
| danta                                                                                                    |                                                                                                    |      |                 |         |     |
|                                                                                                    |                                                                                                    |      |                 |         |     |
|                                                                                                    | feduciation Area. Manageotexist Support System<br>essan Elizateoremistik visikan sust i time vasioned feduciations v |      |                 |         |     |

Activity Windows

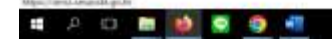

~ 40 K2 (B) 83T

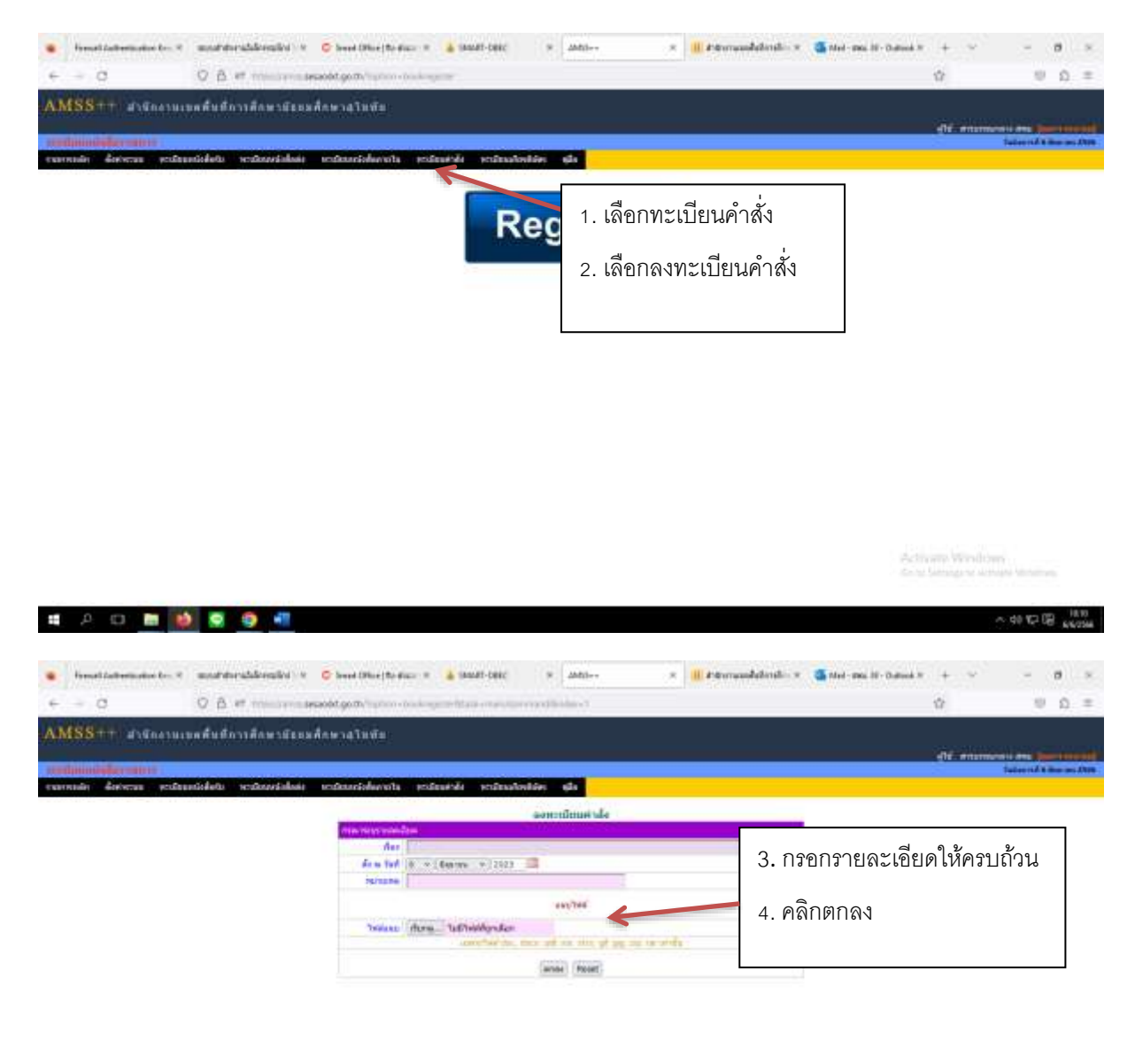

Activity Windows

~ 40 10 00 1810

🔳 🗛 🖸 🖿 🚺 🖉 🧐 📲

|       |           |                  |                                                                                                    |            |                      |                      | dif mum                | Tailer I    |   |      |
|-------|-----------|------------------|----------------------------------------------------------------------------------------------------|------------|----------------------|----------------------|------------------------|-------------|---|------|
|       | day d     | erinenne peiden  | nisketu verdenneiskois verdenneiskoveta verdenniske verdennisken alla                                                                                                    |            |                      |                      |                        |             |   |      |
|       |           |                  | tendimotrida                                                                                                    |            |                      |                      |                        |             |   |      |
| rvest | entrale : |                  | antisely and set in the first first first first first first first first first first first first first first first                                                                                                    | in Lind in | el (min.m)           | derren das = s       | Case of the local data |             |   | 607  |
| -     | . 8       | deals            | Second and the second second sec | dia tel    | -                    | dowediya             | homeles                | -           | - | with |
| 10    | 2568      | 137/2566         | Were wrone passes were realized as the theory are private where                                                                                                    | 31 wa 2966 |                      | wasting emotion      | 11 mil 3566            | interior    |   |      |
| 11    | 2568      | 139/2568         | hidrownegaaaseemmenedeesdawdbibegraajjirconnetrogradies                                                                                                    | 31 wa 2566 |                      | walking woods        | 31 ter 2568            | 18.Full in  |   | -    |
| 119   | 2568      | 129/2186         | anologorouteerantatervallo-ionalis aitoinile.                                                                                                    | 1 Go 2000  |                      | 100                  | 1 \$4,3565             | IN FUEL     |   |      |
| 48    | 2588      | 140/2586         | usialiseurrorumnihelmusiku                                                                                                    | 10.281     |                      | winerryladaard apart | 10:2566                | -           |   |      |
| 111   | 2566      | 141/2006         | และสำนักสารและสารและสารให้สารประเทศสารและสารแกรงการ                                                                                                    | 10.255     |                      | accentrational good  | 1012565                | -           |   |      |
| 542   | 2568      | 143/2588         | แต่เสี้ยงและสารการสินเดโลการเสร็มต์ หมายๆ สถางสินสามประการการคุณกรุษยาสตราการที่สมา และและผู้ผู้ให้สารสินสาม โดย<br>มี Davis สารกินสารทำว                                                                                                    | 1.002589   |                      | นามหรือส์ มาใสง      | 2 (9) 2500             |             |   | 1    |
| 113   | 2566      | 1132566          |                                                                                                    | 8 Gu 2585  |                      | A A MARKAGE AND      | 6 pu 2546              | In Party of | × | 1    |
| 1944  | e ditato  | enders'sier of 1 | a missentifica                                                                                                    |            | dear Divide Excelled | 1946                 | 10000000               |             |   | -    |
|       |           | **1.00           |                                                                                                    |            |                      |                      |                        |             |   |      |

#### 4) การค้นหาเลขที่คำสั่ง

| · Frenal Collection Inc. 9                                                                                                    | manterentalemiles v 😋 beer (Barlin and a 👗 State State ) v 2005- v 🛛 💷 Statemandelemile v 🚳 Statemandelemile v                                                                                                    | +  | e        |    |     |
|----------------------------------------------------------------------------------------------------|----------------------------------------------------------------------------------------------------|----|----------|----|-----|
| € -= 0                                                                                                    | O B it must prove prove the second prove the second prove | ż. |          | 10 | n = |
| AMSS ++ dignatur                                                                                                    | มดตื้นมีการศึกษามีระนด์กษาฉุโนพัธ                                                                                                    |    | MANGARAN |    |     |
| disconnections<br>Enders de la la connection<br>enders de la connection<br>de la connection<br>de la connection<br>enders de la connection<br>enders de la con | ขณะขณะของสุขายของสุขายของสุขา<br>ชาวางสุขายของสุขายของสุขายของสุขายของสุขายของสุขายของสุขายของสุขายของสุขายของสุขายของสุขายของสุขายของสุขายของสุขาของสุขายของสุขายของสุขาของสุขาของสุขายของสุขายของสุขายของสุขายของสุขายของสุขายของสุขายของสุขายของสุขายของสุขายของสุขายของสุขายของส<br>ของสุขายของสุขายของสุขายของสุขาของสุขาของสุขาของสุขาของสุขาของสุขายของสุขายของสุขายของสุขายของสุขายของสุขา                                                                                                    |    |          |    |     |

Activity Worldown

~ 40 K2 (B) 1817

# A O 🖿 🚺 🖉 🌖 📲

| -        | . 9            |                | U β at ministration periods g                        | WW PERSON NUMBER OF STREET     |                  |                         |                                |                  |                          | 8           |             | -     | n =      |
|----------|----------------|----------------|------------------------------------------------------|--------------------------------|------------------|-------------------------|--------------------------------|------------------|--------------------------|-------------|-------------|-------|----------|
| MS       | 8              | d'afattinesses | มดตื่นสีการติดพรมังแมดิดพร                           | <b>ล</b> โทพีม                 |                  |                         |                                |                  |                          |             |             |       |          |
|          |                |                |                                                      |                                |                  |                         |                                |                  |                          | de man      |             | -     |          |
|          | A1 2           |                | nislati vetinasialasi vetin                          | antideexity entranks and       |                  |                         |                                |                  |                          |             | Tablet      |       | e ans 10 |
|          |                |                |                                                      |                                |                  |                         |                                |                  |                          |             |             |       |          |
|          |                |                |                                                      |                                | . Mar            | alimetala               | 1.0                            |                  |                          |             |             |       |          |
|          | and the second |                |                                                      | section assects collection     | a second co      | de la finda de la finda | The state of the second second | PES W            | 02100344444              |             |             |       |          |
| ervesite | andy:          |                |                                                      |                                |                  |                         |                                |                  | durinin (dax w)          | Emerit      |             |       | 480      |
|          |                | details        | 6m                                                   | (Base                          |                  |                         | do as tool                     | -                | derestiya                | The same    | -           | - and | 40       |
| 230      | 2568           | 107/2565       | ระดังการการคระสะเทศ ครากการการทั้งชา                 | ManDaTesgrarege auge wildes    | 2                |                         | 21 wa 2966                     | the state of the | waterian washing         | 11 mil 2566 | invited     | _     | -        |
| 178      | 2568           | 139/2566       | Million and an and a second                          |                                | I                |                         | 21 wa 2566                     |                  | analytest secolo         | 31 tax 2568 | (and set of |       | -        |
| 139      | 2568           | 120/2186       | anielegerouteerairteeen vei                          | เลือกทะเบียบดำ                 | าสัง             |                         | 1 Do 2000                      |                  | 700                      | 1 \$4,3565  | IN FUT IN   |       |          |
| 548      | 2588           | 140/2586       | and searcourrent and a sea                           | . 66101111260001001            | 101 1            |                         | 10/281                         |                  | a torretation and aparts | 1.00.2586   |             |       |          |
| 111      | 2566           | 141/2006       | and at we decouped the                               |                                |                  |                         | 10.255                         |                  | and Calmeri must         | 1012565     | in carrie   |       |          |
| 142      | 2568           | 143/2588       | anishmarrownidesedaurmatiani<br>8 Decimates Industry | en sel an regrammy som seden s | NOT THE OWNER OF | ing amonificial         | dumin Diff. a screen           |                  | and any                  | 20:20       | 10.000110   |       | 1        |
| 413      | 2566           | 1432546        |                                                      |                                | 21               | ารอกเอขด์               | ำสั่ง/สื่อเรื่องที่            | ต้องการต         | ล้ำแหา                   | 6 pt. 2546  | -           | ×     | 1        |
|          | A officient    | etuinelemite i | ta releventellen                                     |                                | 2.1              |                         |                                |                  |                          |             |             |       | _        |
|          |                |                |                                                      |                                |                  | ~ °'                    |                                |                  |                          |             |             |       |          |
|          |                |                |                                                      |                                | 3.0              | จลิก ค้นหา              | ן                              |                  |                          |             |             |       |          |
|          |                |                |                                                      |                                |                  |                         |                                |                  |                          |             |             |       |          |
|          |                |                |                                                      |                                |                  |                         |                                |                  |                          |             |             |       |          |
|          |                |                |                                                      |                                |                  |                         |                                |                  |                          |             |             |       |          |
|          |                |                |                                                      |                                |                  |                         |                                |                  |                          |             |             |       |          |
|          |                |                |                                                      |                                |                  |                         |                                |                  |                          |             |             |       |          |
|          |                |                |                                                      |                                |                  |                         |                                |                  |                          |             |             |       |          |

## 5) การส่งหนังสือราชการไปเขตพื้นที่การศึกษา/สพฐ. (กรณีที่มีเลขที่หนังสืออยู่แล้ว)

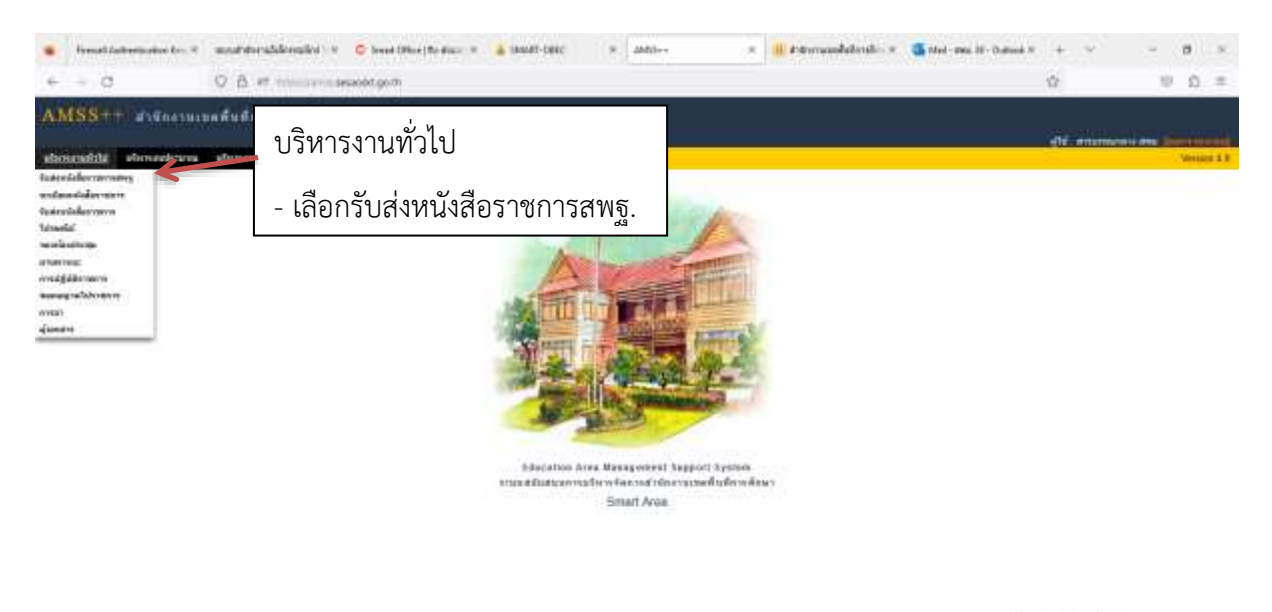

Activity Worldown Core General to Core

~ 40 10 00 jate

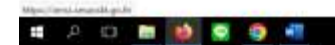

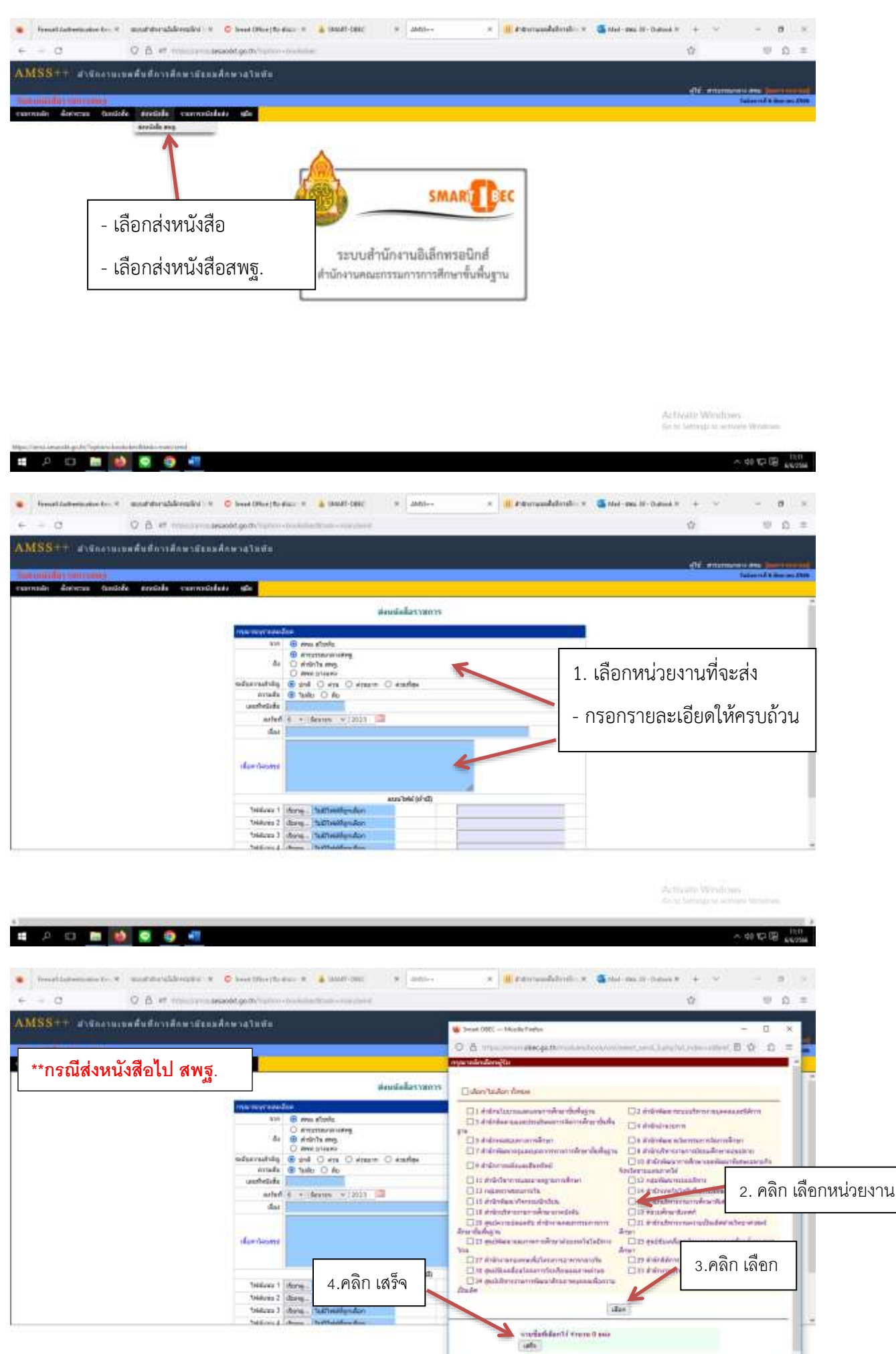

| and a second second sec | nedoko senerelyna Halsen B. O. († 1990)<br>nogo inn.<br>Som elder de Suskin († 1990) († 1990)<br>senerel         |                            | **กรณีส่งหนังสือไปเขต<br>พื้นที่การศึกษา |
|----------------------------------------------------------------------------------------------------|----------------------------------------------------------------------------------------------------|----------------------------|------------------------------------------|
| State and analysis of the set of the set of  | C4100.00020000000000000000000000000000000                                                                        | ส่งหรือสีสราชการ           |                                          |
| C 61701 molifield<br>C 60901 molifield on 1<br>62001 molifield on 1<br>62002 molifield on 0                                                                                                    | GADAL and dawn<br>BADAL and dawn<br>GADAL and and a<br>GADAL and and and<br>GADAL and and and a                  | are: O ataliga             | - กรอกรายละเอียดให้ครบถ้วน               |
| C 12161 Profession (no. 1<br>C 12061 Profession (no. 1<br>C 12061 Profession (no. 1<br>C 12061 Profession (no. 1                                                                                                    | C K2001 and Annul the 1<br>C K2001 and Annul the 2<br>C K2002 and a descent the 2<br>C K2002 and a descent the 2 |                            | /แนบไฟล์เอกสาร                           |
| 0 4040 millionarcon<br>0 42700 millionarcon<br>0 00000 millionarcon<br>0 00000 millionarcon                                                                                                    | COM and and the f                                                                                                |                            | - คลิก ตกลง                              |
| - เลอก<br>- เลอก                                                                                                    | เขตพนท สพป./ สพม.                                                                                                | (b <sup>1</sup> 0) Melezza |                                          |
| Clean an dut at 2                                                                                                    | Flanning and Statistics (Section - Particulations)                                                               |                            |                                          |

transport warmitteen

~ 40 102 00 1041

## 6) การรับหนังสือราชการในระบบAMSS++

# A O 🖿 🚺 💐 🌒 📲

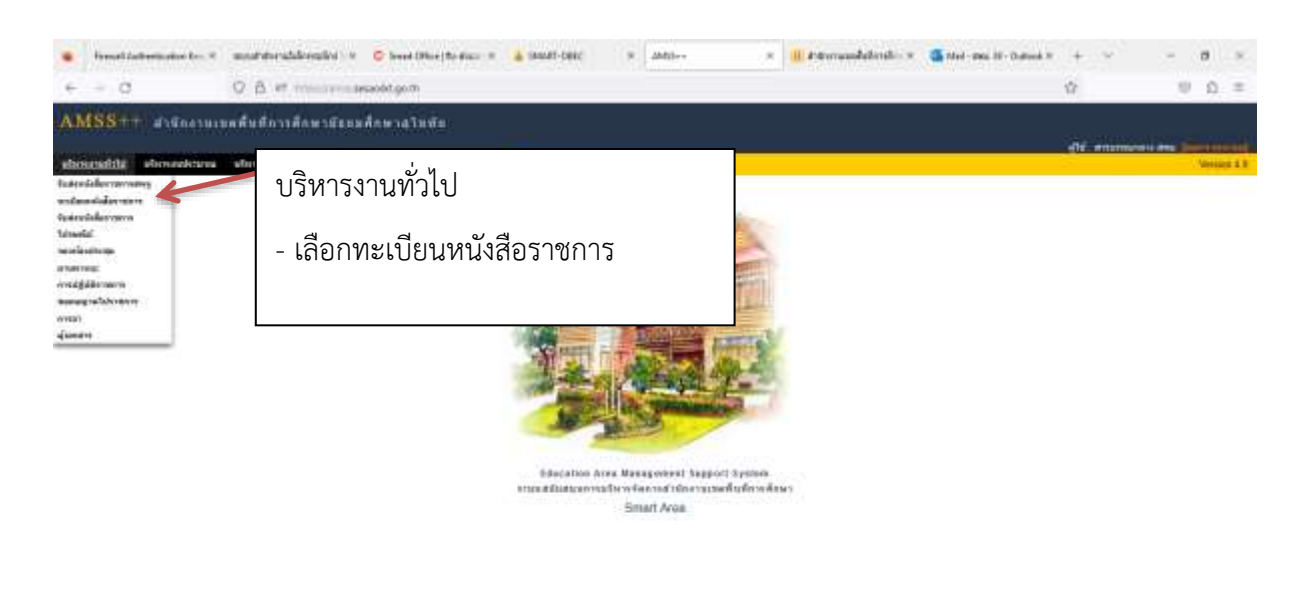

Activity Windows

~ do 10 10 1042

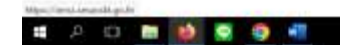

୦୦

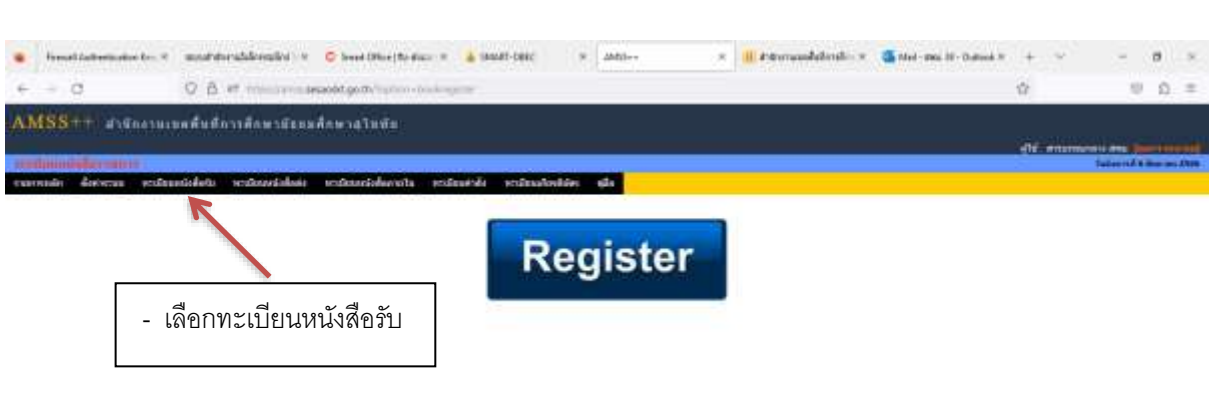

| ±-         | p I      | 9                          |             | 9 H                |                                                                                                    |                                                                                                    |                                                                                                    |               |    | - C 4     | 0 12 08       | 1.66 | 5  |
|------------|----------|----------------------------|-------------|--------------------|----------------------------------------------------------------------------------------------------|----------------------------------------------------------------------------------------------------|----------------------------------------------------------------------------------------------------|---------------|----|-----------|---------------|------|----|
|            |          |                            |             |                    |                                                                                                    |                                                                                                    |                                                                                                    |               |    |           |               |      |    |
|            | en el la | alteritariae (m. 1         | model       | nabalmentina       | e 🗢 Inwed (Pilo                                                                                                    | efterner x 🛓 matt-met x ann x 📲 Ammandalim                                                                                                    | kin w 🍊 Med-                                                                                                    | ma IV-Outwak) | +  |           | -             |      | 1  |
|            | Ċ.       |                            | 0 B         | et realization     | second go million                                                                                                    | denotesis genetitan onas begins                                                                                                    |                                                                                                    |               | -  |           | -10           | 0    | 1  |
|            |          | arealan<br>Aristan ar pola | undefacto a | -                  | u understelle                                                                                                    | nata podautula podautudan gla                                                                                                    |                                                                                                    |               | đŕ |           | -             |      | 11 |
| rents      | urtida   | 1                          |             | Aurres             | nation mai                                                                                                    | មកណីដាលសំណើង បែប សំណើងសំណើង បែប សំណើងសំណើង បែប សំណើង សំណើង សំណើង សំណើង សំណើង សំណើង សំណើង សំណើង សំណើង សំណើង សំណើ<br>សំណើង សំណើង សំណើង សំណើង សំណើង សំណើង សំណើង សំណើង សំណើង សំណើង សំណើង សំណើង សំណើង សំណើង សំណើង សំណើង សំណើង សំណើង សំណើ<br>សំណើង សំណើង សំណើង សំណើង សំណើង សំណើង សំណើង សំណើង សំណើង សំណើង សំណើង សំណើង សំណើង សំណើង សំណើង សំណើង សំណើង សំណើង សំណ |                                                                                                    | vidu(enc)     |    |           | 12            | -    | A- |
| ntes<br>Tu |          | 1                          | selled      | -                  | 8.                                                                                                    | thur                                                                                                    | nancese                                                                                                    | seenigth.     | -  | Thermilen | 915<br>141728 | -    |    |
| 218        | 2588     | 1.525                      | 7.4x 25H    | went softward its  | สารีการการเราค์หล่า.<br>การส์การการ                                                                                                    | ประกาศรียมมีเครื่องในกรุงคนพื้นประเทศโตย์และในสมักระการศูนตรุงอากทรากการไกลามอากก<br>การการแต่โดยกรัฐ และโอรงสังการสองประวัฒนอาท                                                                                                    | Transferoris                                                                                                    |               |    | 2.6x 2548 | nite          |      |    |
| 717        | 2564     | d m<br>84886/1799          | 2 24 204    | steel waters was a | สามีระกษณะสิณร์                                                                                                    | ม่หลางสารมีอยู่สารการสื่อเรื่องของสร้องกระมีสิทธิสารสร้างหลัง การกิจ และการไปแต่กรายการกระทุกสีสการการ<br>การศึกษาการสอบครา 35 ค.ปี) (2023-06-02 15 17.00)                                                                                                    | voluce Terration                                                                                                    |               |    | 2 24 256  | nis.          |      |    |
| 711        | 2566     | m 04303/2473               | 241 258     | ang that           | driftsomaxwikel                                                                                                    | molection conduction of the factor on the sension of 17223-24-82 10 12 54                                                                                                    | mante presite                                                                                                    | 6             |    | 2 86 2508 | raite.        |      |    |
| 778        | 3566     | 0411111767                 | 2.81.294    | eniaño             | distributed and                                                                                                    | drumenta<br>17 ka 30                                                                                                    | rupatauttarra.                                                                                                    |               |    | 6.64 2006 | -             | 8    | 1  |
| TOE        | 2501     | ata 04000/s 2008           | 2 81 2568   | ang/dan            | distribution                                                                                                    | 1.เลือกกลุ่มงานที่รับผิดชอบ                                                                                                    | naufererte                                                                                                    |               |    | 6 gs 2506 | -sales        | ×    | 1  |
| 204        | 3564     | #104305/22/7               | 2 By 2566   | ang Son            | discounded.                                                                                                    | 4 4 4 4 4 4 4 4 4 4 4 4 4 4 4 4 4 4 4                                                                                                    | nousternere                                                                                                    |               |    | 6.44.3546 | also.         | ×    | 1  |
| eres 1     |          |                            |             |                    | and the second second sec |                                                                                                    | the second second |               |    |           |               |      |    |
| ING        | 2568     | d m<br>setzentre           | 11 mit 2585 | ener lare          | dratenasedail.                                                                                                    | 2 คลิกครายละเอียด/ไฟล์แบบ                                                                                                    | INCOMPTOTE INCOME                                                                                                    |               |    | 6 de 2508 | -             | ×    | 1  |

Activery Wendthen

# A O 🖿 🚺 🗟 🧐 📲

| เลขทะเบีย                                                                    | านรับ                                                                                                    |                                                  |                                           |             | Q.                     | ****          |               | 12     |  |  |  |
|------------------------------------------------------------------------------|----------------------------------------------------------------------------------------------------|--------------------------------------------------|-------------------------------------------|-------------|------------------------|---------------|---------------|--------|--|--|--|
| T 1200<br>Secondary 12 do 2000<br>A ne selectory<br>And 1 2 do 2000          | eralta professivile perdinadonikiles ada .                                                                                                    |                                                  |                                           |             | dit in                 | 1             | and a s       | 10 (M) |  |  |  |
| vo.: cogitor<br>In: internautoferative;                                      | weilingenießen der Bereiten der Bereiten der |                                                  |                                           |             |                        |               |               |        |  |  |  |
| dan : errénérimaniskase volveskáhojne volvenskaserné (2023-09-02<br>2022-04) | ther                                                                                                    |                                                  |                                           | Tanarilly . | -                      | Tantation     | 918<br>141728 | -      |  |  |  |
| maggat :<br>mittani<br>1 silulasit                                           | สำหารที่สุดมีเหลือ สีมารถจะอยู่ไปประเทศไทย แต่ไม่สุดารถ<br>การการอย่างสามัญ และในสุดอิหารสุดออร์สารเป็นสุดาร<br>(สามารถอายาร์ สุดิมารถอายาร์ โลกสุดออร์สารารสุดิมส์ และสา<br>(สามารถอายาร (ส.ศ. 11) (2020) (2020) (2010)                                                                                                    | resultatoria<br>genes<br>resultatoria            |                                           |             | 2 do 2568<br>2 do 2568 | nite<br>Index | T             |        |  |  |  |
| Yezhaz                                                                       | การสิตภักรออรสมอากประกาศให้สุประวงกระพรสองการปรุช22.04<br>ประกาศโตโตรณีประมาณ กระวงกระวงกระวงกระวงกระวงกระวง                                                                                                    | nspache normalie<br>una berebel<br>repotentiorre | č.                                        |             | 2 84 2508              | eder<br>sein  | ×             |        |  |  |  |
| deridipundu vazasurentu                                                      | 17 so 30)<br>Nasifeetamman mina taroofin ofer mileofarmaerdadas no<br>assessments (2003-8642 1920 BN)                                                                                                    | en untre a repolitionalmen state                 | Narrokran<br>Najafirintis<br>Najafirintis |             |                        | 6 da 2500     | salar         | ×      |  |  |  |
| THE 25H BATALITY II WASHING                                                  | 3. ไฟล์แนบ(Print )                                                                                                    | 2508 (2023-86-04 12 22 40)                       | nenteren<br>nenteren<br>nenteren          |             |                        | 6 de 2568     | -             | ×      |  |  |  |
|                                                                              | 4. ปิดหน้าต่าง                                                                                                    |                                                  |                                           |             |                        |               |               |        |  |  |  |
|                                                                              |                                                                                                    |                                                  |                                           |             |                        |               |               |        |  |  |  |

#### 7) การรับ – ส่งหนังสือราชการสารบรรณกลาง

# A O 🖿 🚺 🖉 🌒 📲

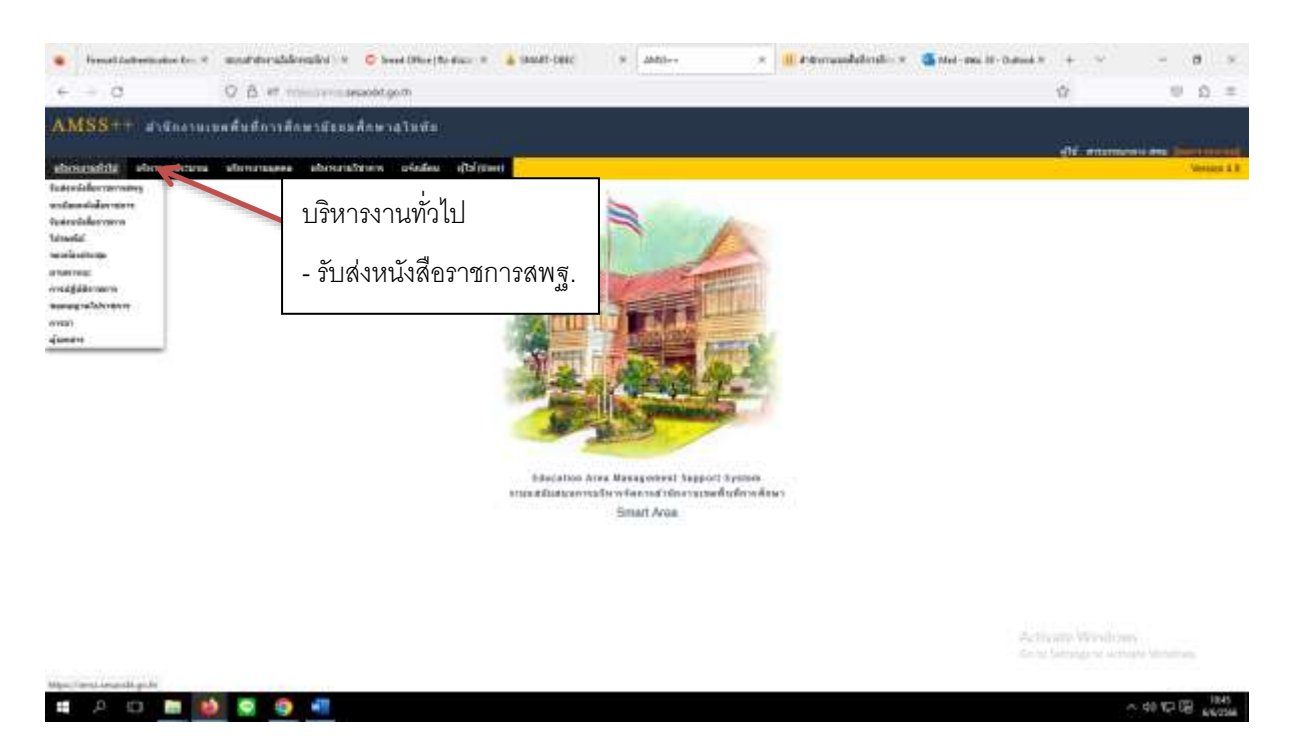

~ 40 10 08 1844

| 🔹 freustatematerte i mattaraddinalis i 🗘 bestitterten i 👗 Mattati i 🗴 Atta- x 📲 Standistrik i 🗴 🎆 Starmaddinik i 🚳 Star | +    | * | -         |   |            |
|----------------------------------------------------------------------------------------------------|------|---|-----------|---|------------|
| e - c O B if me the second part in the second parts                                                                     | -    |   |           | 0 | =          |
| AMSS+++ สามักราบเทคที่หลักวาลักษามีแหล้กพาสวิททัย                                                                       |      |   |           |   |            |
| The second second                                                                                                    | -116 | - | Tailor 14 |   | s Alters - |
| exemple determ dentifie derivale exempledet alle                                                                        |      |   |           |   |            |
| Truckierriterenting                                                                                                    |      |   |           |   |            |
|                                                                                                    |      |   |           |   |            |
| 1.รับหนังสือ                                                                                                    |      |   |           |   |            |
| - รับหนังสือพร้อมลงทะเบียน                                                                                              |      |   |           |   |            |
|                                                                                                    |      |   |           |   |            |
|                                                                                                    |      |   |           |   |            |

| Ngan Caran Lanardh ga ba Tagainn Lanar Landa Lanara ann ann ann ann ann ann ann ann an                                                                                                    |             | * 40 12 09 (045<br>8/6/056 |
|----------------------------------------------------------------------------------------------------|-------------|----------------------------|
| Investigations de la matrice définição a la constitución de la constitución de la cons   | * + ~<br>\$ | - a ×                      |
| AMSS++ สามักลามแทค้มสักราศักษามีของสักษาภูริทย์ข<br>                                                                                                    | dit ensme   |                            |
| evering deverses the deverse to the deverse to the |             |                            |

Activity Windows As to Generate Activity Ministration

~ 40 10 10 IS 40

# A O m 📦 🗟 🧐 📲

| SS++ alignatures               | ส้นถึการศึกษรนิยมมศึกษรสุโททัย                                                                                                    |        |           |                       |                         |
|--------------------------------|----------------------------------------------------------------------------------------------------|--------|-----------|-----------------------|-------------------------|
|                                |                                                                                                    |        |           | 414                   |                         |
| to below Builds                |                                                                                                    |        |           |                       | Tables of A days of     |
| THE REPORT OF THE PARTY OF THE | encide cummidees the                                                                                                    |        |           |                       |                         |
|                                |                                                                                                    |        |           |                       |                         |
| 6                              | Subsection Tail 194 In Small Date                                                                                                    | 198-1  | 1000      |                       | 1000 A                  |
| and and a second second        |                                                                                                    | andere | auter     |                       | Tacarrent               |
| 2 4 m842903152                 | produkata fasa nomi ankun waaduli mahar daga kengagti sugar mahadapo agamaa 256                                                                                                    |        | 9.65 2996 | meligar.              | 10 Ref 2568 29 13 50 to |
| 1 2 ale 04000/62214            | er mer tekning for fur states and en er fur fur states and a 1995 1997 om en all fille er in definision og a 1995 and det er all states and er er all states and er er all s |        | 2.25.2506 | ana.                  | 6-56-2568-10 12-30 u    |
| a an (1006-2001)               | mediade valege standard wardige up 2                                                                                                    |        | 0 da 2004 | ment waveldgal chem 2 | 1 do 3168 12 12 14 u    |
| 4 As 04 946/1978               | saavuuqaaruvõivuvallailelmutuurudadda.                                                                                                    | - 160  | 0.55 3506 | anvil Annust Lase 2   | 6 Sty 2568 12 19 10 u   |
|                                | 3.ลงทะเบียนหนังสือ                                                                                                    | ]      |           |                       |                         |

| a A CO 🛅 😫 🧟                                                                  | 9 📲                                                  |                                                        |                                                 |             |                            |                                      |        | <u>~ ⊕ 1</u> 2 | 09 <u>194</u> |
|-------------------------------------------------------------------------------|------------------------------------------------------|--------------------------------------------------------|-------------------------------------------------|-------------|----------------------------|--------------------------------------|--------|----------------|---------------|
| instalistiske (s. 4) malde                                                    | alalionalitel (* 🧿 beeel t                           | nacifaren e 🔒 anatoer                                  | 9 Miller                                        | × 11 4      | ennundalinatio * 1         | <b>1</b> Med - Mai, 16 - Cultural IV | + ~    | 1 J            |               |
| LMSS++ สามักงานเขตต้นสีกา<br>เการ์ สามารถ เป็นไปชุม เป็นไป                    | 1186-1222-140-141<br>11-122-140-141                  | 191                                                    |                                                 |             |                            |                                      | di m   | Taberta        |               |
| efasoutrikg <b>m</b> ini 🦳 sa 🕬 saun <b>m</b> e                               | tedam t                                              | ayaan booda sisaa ad taoo<br>ayaan booda sisaa ad taoo | nifefatte<br>gizagnanginatginasysi<br>ginaganaj | ezentration | ະນະງາະເຫງ1449ງ ຫຼະງ<br>ຄະນ | n<br>miala vo (fint ) = )            | eunn 🗍 |                | ( Alta        |
| 2043   en bitkerste merine   -<br>Centerfreitigen (* 600 bitkerste freitigen) | • V. Sanzanger addisonfer<br>Schrödings // Distances | shadanifefi (2023-86-96 19-19-1                        | 0r                                              |             | adar ik da 256             | and answ rol 2                       |        | 10 dia 2500 12 | R Ha          |
| **ความหมายสัญลัก:                                                             | ษณ์ต่างๆ**                                           |                                                        |                                                 | 4           | . คลิกเปิดร                | ายละเอียด                            |        |                |               |
|                                                                               |                                                      |                                                        |                                                 |             |                            |                                      |        |                |               |

Activate Windows Genetariye to servere Westman

~ 40 10 00 1847

# A O 🖿 🚺 🗟 🧐 📲

| Acoma Presidon                           |                                                                                                    | - 0 ×        | · · ·                                          | W. Linkley                                    | 8 III filterran       | addining 1          | The state and the first    | * +       | *        |         |             |
|------------------------------------------|----------------------------------------------------------------------------------------------------|--------------|------------------------------------------------|-----------------------------------------------|-----------------------|---------------------|----------------------------|-----------|----------|---------|-------------|
| 8.00                                     | der massentings Printer (1975) and for                                                                                                    | 0 0 =        | and the contract process                       | - A CLIM                                      |                       |                     |                            | ŵ         |          | -0      | n =         |
| matorial                                 | a and and a state of the state of the state |              |                                                |                                               |                       |                     |                            | ene -     |          | -       |             |
| fais : tarecrant<br>sin#                 | commensated bearing to the (202) = 10                                                                                                    | Literation a |                                                |                                               |                       |                     |                            |           | 140      | e stra  | ar an Altra |
| annesseers a                             | ultu: 2704<br>de: Efen                                                                                                    |              |                                                | หน่งสีลก่อ                                    |                       |                     |                            |           |          |         |             |
| Kalans I irrestano<br>Testavordato i 201 | estus 2()<br>Fee de 20,09,18                                                                                                    |              | (9. maaamuu of 1000)<br>of 1474Encellorational | (generation)<br>Legitlerentliserilliserillise | Chandlerollerodensity | 4071449] 161<br>ftr | 1995)<br>rengada yos (diat | * #389717 | (        |         | (Hum        |
| Auritaums                                | upon a provinsi productiva provinsi provinsi provinsi provinsi provinsi provinsi provinsi provinsi provinsi pro                                                                                                    | 8            | delife (202                                    |                                               |                       |                     | JENS BASAT THE             | 7         | 5 da 256 | ¥ 10.09 | ti u        |
| ſ                                        | t minimut                                                                                                    |              | 5. เปิ                                         | ไดเอกสารแน                                    | บอ่านรายละ            | เอียด               | The solution               |           |          |         |             |
| Telefanni                                | 2. Beldersin 2                                                                                                    |              |                                                |                                               |                       |                     |                            |           |          |         |             |
|                                          | 220                                                                                                    |              |                                                |                                               |                       |                     |                            |           |          |         |             |
| 1.meterminene                            | Wareniteitaitaitaitaitaitaitaitaitaitaitaitaitai                                                                                                    | 96.18149118  |                                                |                                               |                       |                     |                            |           |          |         |             |
|                                          | the second second s                                                                                                    |              |                                                |                                               |                       |                     |                            |           |          |         |             |

~ 40 10 00 iste

# A O 🖿 🚺 🗟 🥥 📲

| And a little in succession               | E - E+-1                                                                                                    | 0 X | * 🛓 MARTONE - * Matter - * 🗰 ditermanifedentie * 🌋 that ma it-thous *                                                                                                    | +       | *    |             | 3    |     |
|------------------------------------------|----------------------------------------------------------------------------------------------------|-----|----------------------------------------------------------------------------------------------------|---------|------|-------------|------|-----|
| 8 = :                                    | non l'en exercit go Princi en Semicioni de 🖉 🔿                                                                                                    | 0 = |                                                                                                    |         |      | - 10        | 0    |     |
| 1005-011                                 | 7. Arläneniye 1<br>1. Arläneniya 7                                                                                                    |     |                                                                                                    |         |      |             |      |     |
|                                          | ante                                                                                                    |     |                                                                                                    | -112    |      | accessed as |      | Des |
| Lenma                                    | 1614 Vermilanfradala 2023-09-09 10:09:<br>6446-6-09 10:52:57                                                                                                    | 8   | unisdartu                                                                                                    |         |      |             |      |     |
| avaralist.                               | กรุณผู้มีสารให้สารให้สารในการ                                                                                                    | - 1 | advancedreatherstreation from the start start and the start of the start of the sta | -       |      |             | 100  |     |
| Ontest                                   | sionn Dressform-shaanforted                                                                                                    |     | An and a set of the set of the se | Capiton |      | -           | -0.0 | 1   |
| Original<br>Original<br>Amer<br>Original | an reparties control<br>standarde control<br>standarde |     | 6.คลิก ส่งต่อเอกสารไปยังกลุ่มงานต่างๆ                                                                                                    |         | 5.84 | 2564 12.49  | ti a |     |
| and of a line                            | I B I THUR I I                                                                                                    |     |                                                                                                    |         |      |             |      |     |
| anitstation                              | den                                                                                                    | - 1 | 7. คลิก เลือก                                                                                                    |         |      |             |      |     |

~ 40 10 (B) 1840

# A O 🖿 😥 🔍 📲

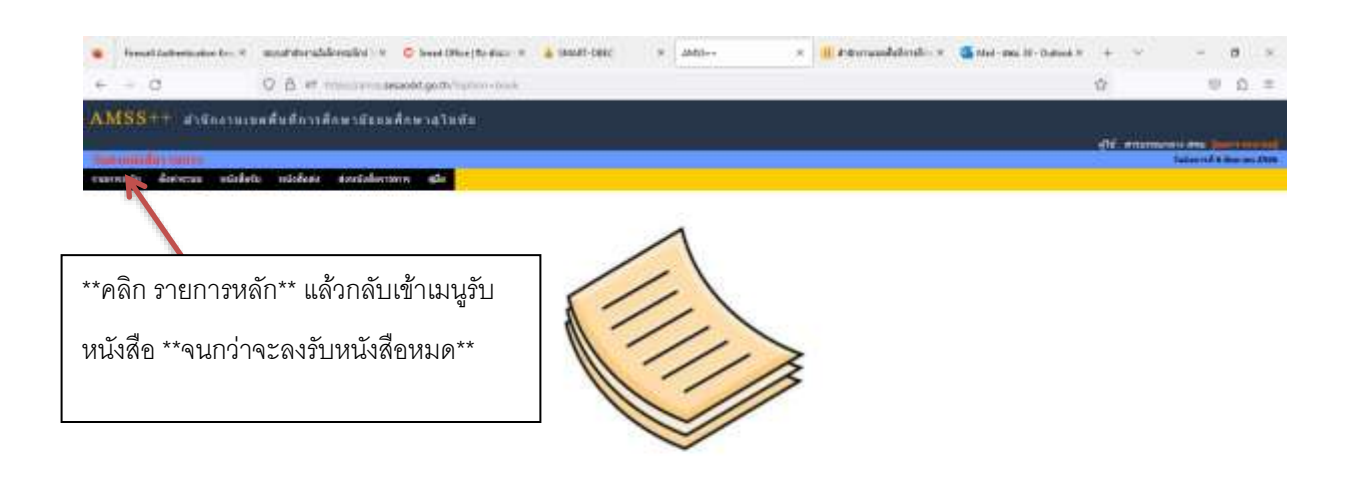

Activity Worldown

#### ~ 40 10 00 jaso

#### 8) การรับหนังสือราชการนอกระบบ

# A O # 🚺 🗟 🥥 📲

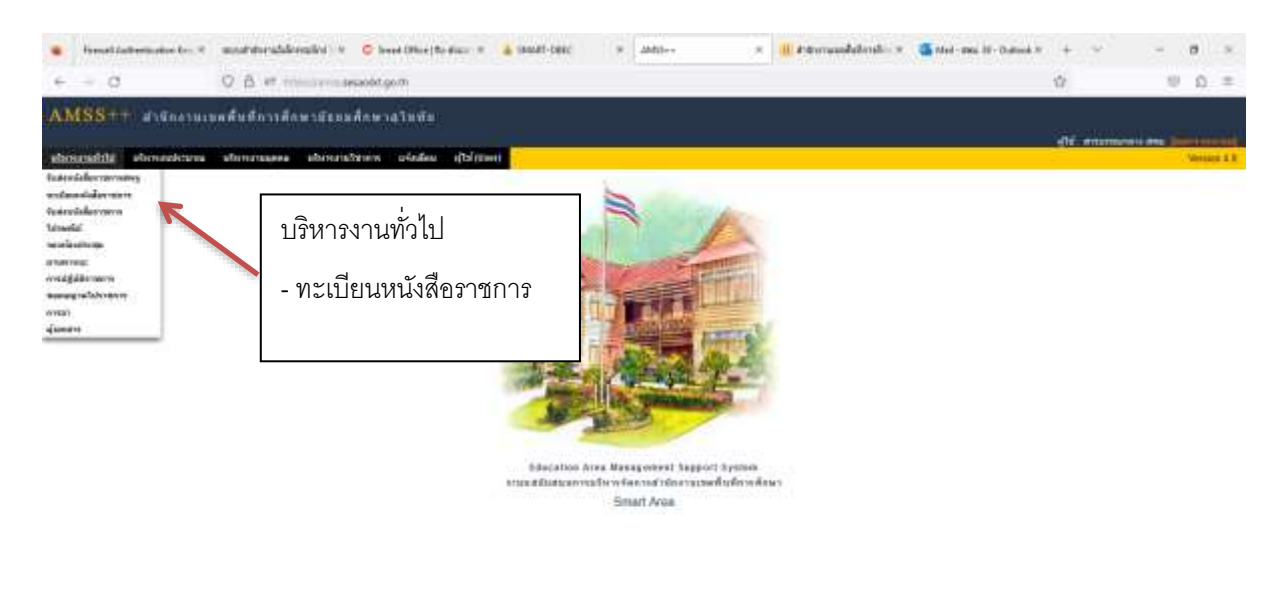

Activity Worldown

~ 40 10 08 1851

📫 🔎 C3 🖿 🚺 🧟 🧐 📲

|                             |                               | 2                            |              |            |    |                      |                          |       |   |      | 2707 |   |
|-----------------------------|-------------------------------|------------------------------|--------------|------------|----|----------------------|--------------------------|-------|---|------|------|---|
| · Frendläußerination fen. * | analytic approximation of the | C level (Place   Reduce      | · BETRI-DESC | *          | 18 | III Permandabinaho x | And - Dis IV - Outreek N | +     | 3 | 25.5 |      | 1 |
| e = 0                       | OB # ministerate              | add.go.th/second as a second | 14°.         |            | _  |                      |                          | 17    |   | - 10 | Ω.   | = |
| AMSS++ distanti             | อดสืบสีการสักษามีของ          | สีกษาสุโมพัย                 |              |            |    |                      |                          | -06-1 |   |      |      |   |
| STREET STREET STREET        | 7                             |                              |              | 519° - 613 |    |                      |                          |       |   |      |      |   |
|                             | สืดอัง                        |                              | R            | egiste     | r  |                      |                          |       |   |      |      |   |
|                             | เพลาก                         |                              |              |            |    |                      |                          |       |   |      |      |   |
| - เลยก ทรเป                 | เยนหน่งผู้สุรบ                |                              |              |            |    |                      |                          |       |   |      |      |   |
|                             |                               |                              |              |            |    |                      |                          |       |   |      |      |   |
|                             |                               |                              |              |            |    |                      |                          |       |   |      |      |   |
|                             |                               |                              |              |            |    |                      |                          |       |   |      |      |   |

|                                                                                                    | e<br>I                                                             | 0                                                                                                    | 9                                                                                                    | 9 1                                                                                                    |                                                                                                    |                                                                                                    |                                                                                                    |                                                                                                    |                        |      | 0.5                                                                                                    | 0 42 G                                                       | 8         | 056   |
|----------------------------------------------------------------------------------------------------|--------------------------------------------------------------------|----------------------------------------------------------------------------------------------------|----------------------------------------------------------------------------------------------------|----------------------------------------------------------------------------------------------------|----------------------------------------------------------------------------------------------------|----------------------------------------------------------------------------------------------------|----------------------------------------------------------------------------------------------------|----------------------------------------------------------------------------------------------------|------------------------|------|----------------------------------------------------------------------------------------------------|--------------------------------------------------------------|-----------|-------|
|                                                                                                    | read in                                                            | all wells allow to - 1                                                                                                    | andda                                                                                                    | nddeeslini                                                                                                    | 10 Consul 1980                                                                                                    | ejtedar t 🛓                                                                                                    | 1947-086 × 2015 × III Primuudelmit                                                                                                    | in # 🐧 Mad-                                                                                                    | Dia II - Datura        | * +  |                                                                                                    | -                                                            |           |       |
| -                                                                                                    |                                                                    |                                                                                                    | 0 A                                                                                                    | -                                                                                                    | included on the                                                                                                    | diana diana diana dia                                                                                                    | terrent and the second second s                                                                                                    |                                                                                                    |                        |      |                                                                                                    | -                                                            | 6         |       |
|                                                                                                    | 61 A                                                               | in an an an an an An An An An An An An An An An An An An                                                                                                    | undefantu -                                                                                                    | reduction                                                                                                    | ár vedenerísla                                                                                                    | onita midaasido                                                                                                    | ระบริณาโลส์สา เส้น                                                                                                    |                                                                                                    |                        | 06.0 | 14                                                                                                    |                                                              |           | Alter |
|                                                                                                    |                                                                    |                                                                                                    |                                                                                                    |                                                                                                    | *******                                                                                                    | THE DESIGNATION                                                                                                    | Agricogram de grand grand and an de service and 197                                                                                                    | 71 1101                                                                                                    |                        |      |                                                                                                    |                                                              |           |       |
| 6191123                                                                                                    | 121210                                                             |                                                                                                    |                                                                                                    | Average                                                                                                    | tode win dies                                                                                                    | e elsetth                                                                                                    | 4121                                                                                                    | 1.897                                                                                                    | (vestation)            |      |                                                                                                    |                                                              |           |       |
| urs<br>mfcs<br>h                                                                                                    | 1                                                                  | 5                                                                                                    | selled                                                                                                    | are                                                                                                    | Eadle ware dies<br>die                                                                                                    | * dadith                                                                                                    | der<br>Au                                                                                                    |                                                                                                    | teenijig<br>uds(car)   |      | Tanresten                                                                                                    | 910<br>141728                                                | -         | -     |
| 482<br>80<br>10<br>2/18                                                                                                  | E 2588                                                             | 143                                                                                                    | antived<br>2 das 2508                                                                                                    | am                                                                                                    | Edu we dae                                                                                                    | a series                                                                                                    | (den)<br>Asi<br>Institut to althout unter an Exist in the require point more in the fact that the anti-<br>condition at match of based                                                                                                    | nancijsk<br>nancijsk<br>reputerore<br>pesa                                                                                                    | feendigg<br>vide(sur)  | -    | Taurreitan<br>2 do 2508                                                                                                    | 918<br>101723                                                | -         | -7    |
| 482<br>80<br>70<br>2717                                                                                                  | 1<br>2588<br>2566                                                  | 1.826<br>d m<br>200501730                                                                                                    | arlief<br>1 da 2008<br>2 da 2                                                                                                    | 1. ຄ                                                                                                    | งทะเบียา                                                                                                    | มหนังสือ                                                                                                    | faar<br>faar<br>Heerfacht zahlend were verfanzt men reguergen men meñ wikenst zahl<br>zahlende skallend wie mei mei heer faard men reguergester<br>die gescher de 2 % m 100                                                                                                    | han gener<br>han gener<br>hann<br>hann<br>hann<br>hann<br>hann<br>hann<br>hann<br>han                                                                                                    | teentija<br>versija    | -    | Taarracha<br>2 do 2518<br>2 do 2518                                                                                                    | atte<br>attigen<br>atter<br>atter                            |           | ***   |
| 485<br>10<br>10<br>17<br>17<br>17<br>17<br>17<br>17<br>17                                                                | 1<br>2588<br>2566<br>2566                                          | 1.636<br>d m<br>massacr7390<br>mg 04303/24/13                                                                                                    | avlied<br>14: 2010<br>2:45: 2010<br>2:45: 2010                                                                                                    | 1. ລ                                                                                                    | เงทะเบียา                                                                                                    | * ****<br>มหนังสือ                                                                                                    | (dear)<br>Rea<br>exerticate a thread-source conflicted on the sequences mean method source and<br>accessorable and accessorable and the second confirmment particular to the<br>decay of the second source and the second confirmment particular to the<br>all 0023-04-02 to 11 Mo<br>and decays while on the second confirmment particular to the<br>decay of the second source and the second confirmment particular to the<br>decay of the second source and the second confirmment particular to the<br>decay of the second source and the second source and the<br>decay of the second source and the second source and the second source and the<br>decay of the second source and the second source and the second source and the<br>decay of the second source and the second source and the second source and the<br>decay of the second source and the second source and the second source and the second source and the<br>decay of the second source and the second source and the second source and the second source and the second source and the second source and the second source and the second source and the second source and the second source and the second source and the second source and the second source and the second source and the second sou | ter<br>Statistics<br>Parts<br>Statistics<br>Statistics<br>Statistics<br>Statistics                                                                                                    | terestat               |      | Tuarrentfan<br>2 do 2548<br>2 do 2548<br>2 do 2548                                                                                                    | nin<br>nin<br>nin<br>nin                                     |           | **7   |
| 482<br>1629<br>10<br>2719<br>2719<br>2719                                                                                | 1<br>2588<br>2566<br>2566<br>2566                                  | 1.626<br>26.00<br>04.000/24/2<br>04.00/20/24/2<br>04.00/20/24/2                                                                                                    | arted<br>2 do 2000<br>2 do 2000<br>2 do 2000<br>2 do 2000                                                                                                    | 1. ຄ                                                                                                    | International International Internationa                                                                                                    | เหนังสือ                                                                                                    | (dear)<br>Rea<br>benefact to collected uppers and factorizer responses that the real state of the<br>same of contact and the state of the state of the dear of the dear of the dear of the dear of the dear of the<br>dear of the dear of the dear of the state of the dear of the dear of the dea                                                                                | nandjäl<br>nandjäl<br>roportroma<br>gene<br>roportroma<br>gene<br>soperarby<br>soperarby<br>soperarby<br>soperarby<br>toportroma<br>soperarby<br>toportroma<br>toportroma<br>toportoma<br>toportroma<br>toportroma<br>to                                                                                                    | teensijse              | -    | Texametres<br>2 do 2548<br>2 do 2548<br>2 do 2548<br>6 do 2546                                                                                                    | andre<br>milite<br>natur<br>natur<br>natur<br>natur          |           | -     |
| 472<br>472<br>1000<br>1000<br>1000<br>1000<br>1000<br>1000                                                               | 1<br>2588<br>2588<br>2586<br>2586<br>2586<br>2588                  | 1 826<br>1 m<br>10.01790<br>10.01707<br>10.01707<br>10.01707<br>10.0100122000                                                                                                    | suffed<br>2 da 2008<br>2 da 2008<br>2 da 2008<br>2 da 1068<br>2 da 2008                                                                                                    | 1. a                                                                                                    | เงทะเบียา                                                                                                    | <ul> <li>เหนังสือ</li> </ul>                                                                                                    | file<br>file<br>exoRector collectorio yeras can't exclorator require year con reconsideration to<br>zero for constantica file activity and a constitution of the second constant<br>exo constantica e constitution of the second constitution of the<br>exoRector of the second constitution of the second constitution of the<br>exoRector of the second constitution of the second constitution of the second constitution of the<br>exoRector of the second constitution of the second constitution of the<br>exoRector of the second constitution of the second constitution of the<br>exoRector of the second constitution of the second constitution of the<br>exoRector of the second constitution of the second constitution of the<br>exoRector of the second constitution of the second constitution of the second constitution of the second constitution of the<br>exoRector of the second constitution of the second constitution of the second constitution of the second constitution of the second constitution of the second constitution of the second constitet constitution of the                                    | In<br>mandgiff<br>republic torres<br>protection<br>republic torres for<br>manifestion<br>republic torres for<br>hereoffstorres<br>hereoffstorres<br>passing                                                                                                    | (anariĝis              |      | Tearrent fran<br>2 dio 2548<br>2 dio 2548<br>2 dio 2548<br>6 dio 2548<br>6 dio 2548                                                                                                    | ette<br>mitte<br>mitte<br>mitte<br>mitte<br>mitte<br>mitte   | 910<br>81 |       |
| 485<br>485<br>40<br>2717<br>2717<br>2718<br>2718<br>2718<br>2718<br>2718<br>2718                                         | E<br>2548<br>2566<br>2566<br>2566<br>2566<br>2566                  | 1 826<br>d an<br>81885/1730<br>are 04303/24/3<br>04/04/1707<br>are 04300/1 2000<br>are 04300/2 2000                                                                                                    | autiert<br>2 die 2008<br>2 die 2008<br>2 die 2008<br>2 die 2008<br>2 die 2008                                                                                                    | 1. S                                                                                                    | เงทะเบียา                                                                                                    | • เหน้งสือ<br>เหน้งสือ                                                                                                    | file<br>file<br>exoRubits collections and anti-endpoint requires an entries and anti-<br>zerological and anti-endpoint and a second contract and a<br>decagoe active collection and and a second contract and a<br>endpoint and a second collection and a second contract and a<br>endpoint and a second collection and a second contract and a<br>endpoint and a second collection and a second contract and a<br>endpoint and a second collection and a second contract and a second collection and<br>and a second collection and a second collection and a second collection and a<br>and a second collection and a second collection and a second collection and a second collection and a<br>and a second collection and a second collection and a second collection and a second collection and a second collection and a second collection and a second collection and a second collection and a second collection and a second collection and a second collection and a second collection                                      | Inn<br>man égité<br>reputér sorra<br>reputér sorrality<br>panta<br>soparté sorrality<br>reputér sorrality<br>reputér sorrality<br>reputér sorrality<br>reputér sorrality<br>reputér sorrality<br>reputér sorrality<br>panta                                                                                                    | ineniĝis               |      | Tearrenden<br>2 die 2568<br>2 die 2568<br>2 die 2568<br>6 die 2568<br>6 die 2568<br>6 die 2568                                                                                                    | nite<br>nite<br>nite<br>nite<br>nite<br>nite                 | N X X     | 111   |
| 482<br>805<br>80<br>2778<br>2778<br>2778<br>2778<br>2778<br>2778<br>2788<br>278                                          | 1<br>2588<br>2566<br>2566<br>2566<br>2566<br>2566<br>2566          | 1 426<br>1 4 m<br>24.200/1720<br>44:04303/24/17<br>04/10/1727<br>44:04303/22007<br>44:04305/2207<br>44:04305/2207<br>54:122/1775                                                                                                    | arthof<br>2 da 200<br>2 da 200<br>2 da 200<br>2 da 200<br>2 da 200<br>2 da 200<br>2 da 200<br>2 da 200<br>2 da 200<br>1 m 1200                                                                                                    | and<br>1. S<br>register<br>angliter<br>angliter<br>angliter                                                             | เงทะเบียา<br>รายารเบียา                                                                                                    | มหนังสือ<br>เหนืงสือ                                                                                                    | לאמי                                                                                                    | Internet gable<br>repearly rearran<br>passion<br>repearly rearran<br>repearly rearran<br>repearly rearran<br>repearly rearran<br>passion<br>repearly rearran<br>passion<br>repearly rearran<br>repearly rearran<br>repearly rearr                                                                                                    | inneriĝis              |      | Teannichea<br>2 die 2968<br>2 die 2068<br>2 die 2068<br>6 die 2068<br>6 die 2068<br>6 die 2068<br>6 die 2068                                                                                                    | ***<br>***<br>***<br>***<br>***<br>***<br>***                | N X X     | 11/1  |
| 482<br>482<br>482<br>493<br>2717<br>2717<br>2717<br>2718<br>2718<br>2718<br>2708<br>2708<br>2708<br>2708<br>2708<br>2708 | 1<br>2566<br>2566<br>2566<br>2566<br>2566<br>2566<br>2566<br>256   | 1 826<br>d m<br>8 8360/1790<br>d 400/1707<br>d 400/1707<br>d 400/1200/12000<br>d 400<br>d 400 | arded<br>2 da 2008<br>2 da 2008 | arm<br>arm<br>1. A<br>armythin<br>armythin<br>armythin<br>armythin<br>armythin                                          | สระราช สระ<br>เงทะเบียา<br>สระราชสระสาร<br>สระราชสระสาร<br>สระราชสระสาร<br>สระราชสระสาร                                                                                                    | <ul> <li>เหน้งสือ</li> </ul>                                                                                                    | לאמי<br>אור איין איין איין איין איין איין איין איי                                                                                                    | Internet gabé<br>respective receives<br>species<br>respective receives<br>species<br>respective received<br>respective received<br>and and the received<br>and and the received<br>and and the received<br>and and the received<br>and and the received<br>and and the received<br>and and the received<br>and and the received<br>and and the received<br>and and the received<br>and and the received<br>and and the received<br>and the received<br>a                                                                                                    | teenifik               |      | Transmitten           2 do 2508           2 do 2508           2 do 2508           6 do 2508           6 do 2508           6 do 2508           6 do 2508           6 do 2508           6 do 2508           6 do 2508           6 do 2508                                                                                     | nter<br>nter<br>nter<br>nter<br>nter<br>nter<br>nter<br>nter |           | 11/1/ |
| urrenth<br>urs<br>notice<br>to<br>th<br>th<br>th<br>th<br>th<br>th<br>th<br>th<br>th<br>th<br>th<br>th<br>th             | 1<br>2588<br>2586<br>2586<br>2586<br>2588<br>2588<br>2588<br>2588  | 1 8.26<br>d me<br>assault/1780<br>es 04303/34/13<br>es 04303/32007<br>es 04303/32007<br>es 04303/2207<br>es 04303/2207<br>es 04303/2207<br>es 04303/2217<br>es 04303/22174                                                                                                    | avited<br>2 da 2000<br>2 da 2000<br>2 da 2000<br>2 da 2000<br>2 da 2000<br>2 da 2000<br>2 da 2000<br>2 da 2000                                                                                                    | ang the ang the ang the ang the ang the ang the ang the ang the ang the ang the ang the ang the ang the ang the ang the | Ada en da<br>Ada en da<br>Ada e | มหนังสือ                                                                                                    | איז איז איז איז איז איז איז איז איז איז                                                                                                    | Internet gabie<br>regestion meres<br>gamme<br>regestion meres<br>gamme<br>magnetion meres<br>anyone anyone a<br>meres<br>hearry drawn me<br>hearry drawn me<br>hearry drawn me<br>hearry drawn me<br>meteologic memory<br>anyone a<br>meteologic memory<br>anyone a<br>meteologic memory<br>anyone a<br>meteologic memory<br>anyone a<br>meteologic memory<br>anyone a<br>meteologic memory<br>anyone a<br>meteologic memory<br>anyone a<br>meteologic memory<br>anyone a<br>meteologic memory<br>anyone a<br>meteologic memory<br>anyone a<br>meteologic memory<br>anyone a<br>meteologic memory<br>anyone a<br>meteologic memory<br>anyone<br>meteologic memory<br>anyone a<br>meteologic memory<br>anyone a<br>memory<br>anyone a<br>memory<br>anyone a<br>memory<br>a<br>memory<br>a | ngg(ret)<br>terengfrik |      | Teacretic           2 do 2508         2 do 2508           2 do 2508         2 do 2508           6 do 2508         6 do 2508           6 do 2508         6 do 2508           6 do 2508         6 do 2508           6 do 2508         6 do 2508           6 do 2508         5 do 2508           6 do 2508         5 do 2508   |                                                              |           |       |
| erro and<br>erro and<br>bu<br>2717<br>2717<br>2717<br>2718<br>2708<br>2708<br>2708<br>2708<br>2708<br>2708<br>2708       | 11<br>2588<br>2586<br>2586<br>2586<br>2586<br>2586<br>2588<br>2588 | 1 1.256<br>d me<br>all and 0.4500/24/17<br>detrot/1707<br>en: 04000/12/2007<br>el: 04000/12/2007<br>d'ang 04000/22/14<br>d'ang 04000/22/14<br>d'ang 04000/22/14<br>d'ang 04000/22/14                                                                                                    | arled<br>2 da 200<br>2 da 200<br>2 da 200<br>2 da 200<br>2 da 200<br>2 da 200<br>6 da 300<br>6 da 200                                                                                                    | ang they<br>ang they<br>ang they<br>ang they<br>ang they<br>ang they<br>ang they<br>ang they<br>ang they<br>ang they    | รัสสะงาร dae<br>องากะเบียา<br>รางกะเบียา<br>รางกะเบียา<br>รางกะระจาก<br>รางกะระจาก<br>รางการการการการการการการการการการการการการก                                                                                                    | <ul> <li>สามสาขา</li> <li>มหนังสือ</li> <li>มหนังสือ</li> <li>มหาวิณา เป็นสาขาง</li> <li>มหาวิณา เป็นสาขาง</li> <li>มหาวิณา เป็นสาขาง</li> <li>มหาวิณา เป็นสาขาง</li> <li>มหาวิณา เป็นสาขาง</li> <li>มหาวิณา เป็นสาขาง</li> <li>มหาวิณา เป็นสาขาง</li> <li>มหาวิณา เป็นสาขาง</li> </ul> | אר 2012 - 2012 - 2012                                                                                          | Internet and internet and inter                                                                                                    | See State              |      | Transmitten           2 do 2008         2 do 2008           2 do 2008         2 do 2008           6 do 2008         6 do 2008           6 do 2008         6 do 2008           6 do 2008         6 do 2008           6 do 2008         6 do 2008           6 do 2008         6 do 2008           6 do 2008         6 do 2008 |                                                              |           |       |

electronic second cars

🛤 A CO 🖿 💓 🗑 🧶 📲

~ 40 10 00 Hits

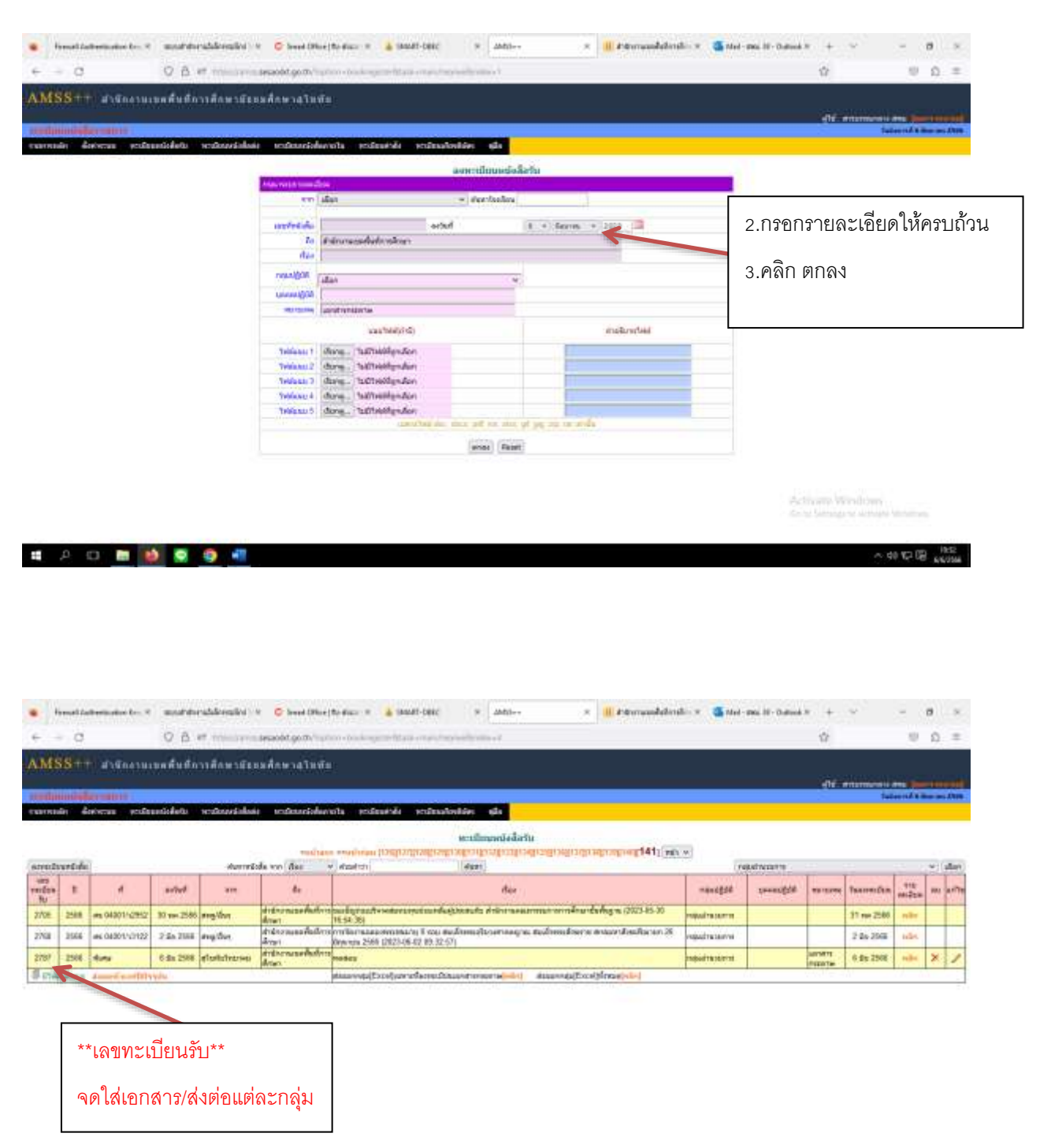

Octromy Worldows

# A O 🖿 🚺 🗟 🥥 📲

~ do 10 10 1835

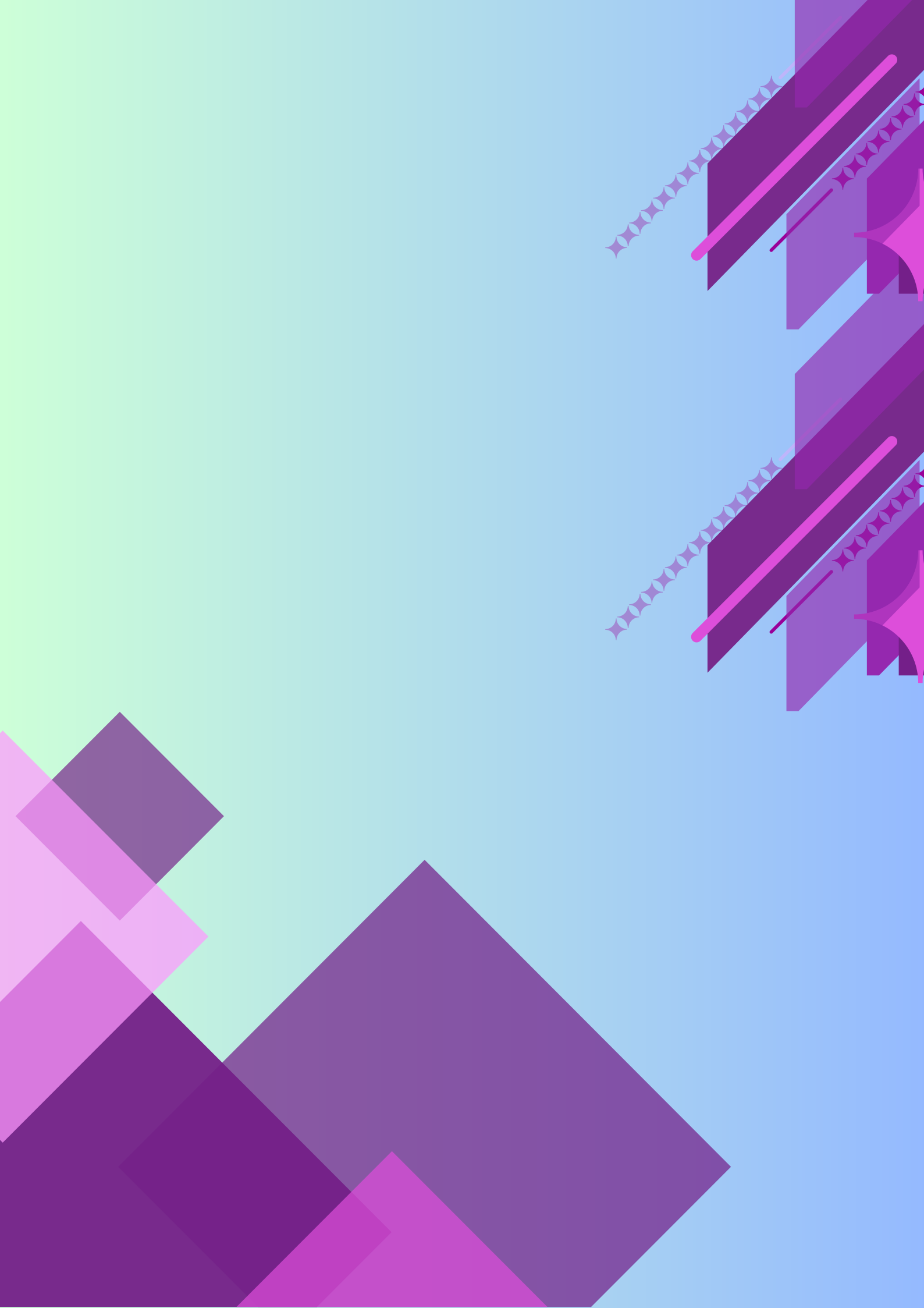